## วิธีการตั้งรหัสผ่านให้กับฮาร์ดล็อกแต่ละตัว

เข้าไปในส่วนของชุดเครื่องมือ MicroDog-DogEdt32 > DogInfo > Amend password

\*\*\* Default Password = 0

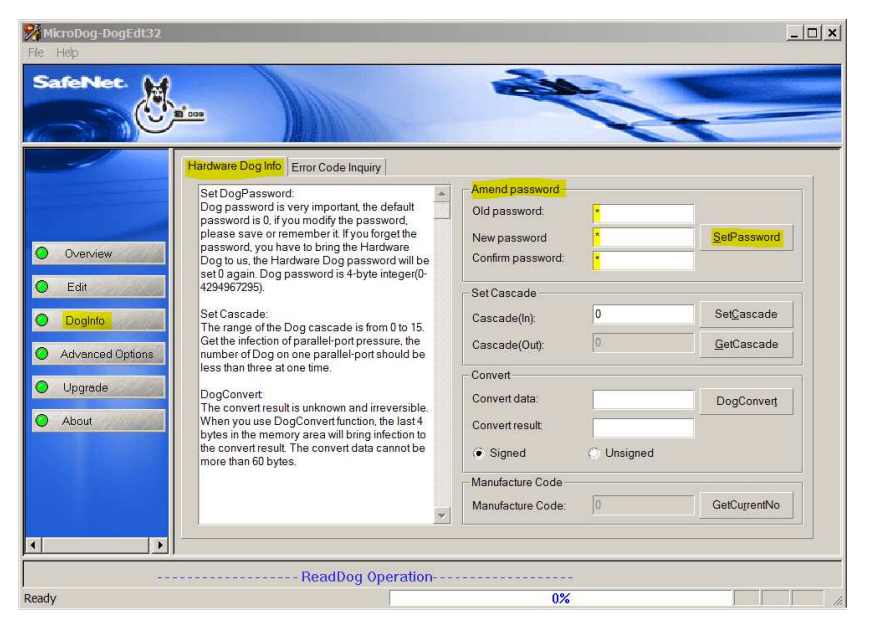

## วิธีการล็อกซอฟต์แวร์ หลังจากเปลี่ยนรหัสผ่านใหม่

เปิดโปรแกรมตามภาพ

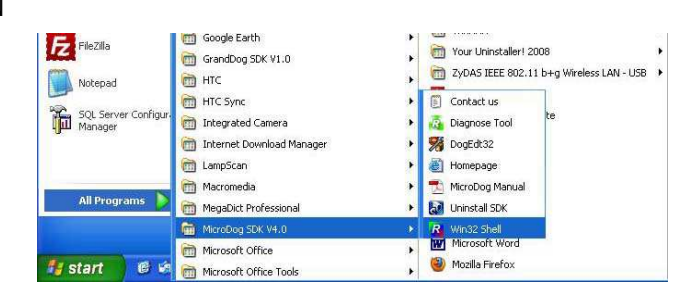

1. จะปรากฏดังภาพ

| 32-bit Windows Application Er                                                                                                    | cryption 🗔 🛛    |
|----------------------------------------------------------------------------------------------------|-----------------|
| PartNo: MICRODOG-W32                                                                                                    | SHELL 4.0.9.0   |
| Executable File                                                                                                    | Encryption List |
| □ Overwrite file if it exists         Hardware Parameter         Image: Verify Password       Password:         Image: Embed       Interval (second):         120       120         Image: Speed Preference       Image: Verify Data         Image: Enable Share       Cascade:       0         Image: Use DogConvert Function       Image: Verify Data       Image: Verify Data |                 |
| Advanced       Constraint Setting(No Constraint)       Message Setting(Display Message)       Data File Setting(No data file set)                                                                                                    |                 |

2. เลือกในส่วนของ Input File เพื่อเลือกไฟล์ที่ต้องการป้องกัน จากนั้นเลือก Open

| Executable File Input File: Output Path: Overwrit Open                                                                       | Encryption List                                                                                                    |    |
|----------------------------------------------------------------------------------------------------|----------------------------------------------------------------------------------------------------|----|
| Output Path:                                                                                                    |                                                                                                    |    |
|                                                                                                    | Contract of the local division of the local division of the local |    |
| Verify F       Embed       Speed I       Use Do                                                                              | • 🗲 🖆 🖽 •                                                                                                    |    |
| Image: Win32_Bounce       Image: Win32_Bounce       Image: Win32_Bounce       Image: Files of type: Executable Files (".exe) | Open<br>Cancel                                                                                                    | ×M |

3. เลือกในส่วนของ Output Path สำหรับเก็บไฟล์ที่ผ่านการล็อก จากนั้นกด OK

|                                                                                                    | PartNo: MICRODOG-W32-SHELL 4                                    | 1.0.9.0         |    |
|----------------------------------------------------------------------------------------------------|-----------------------------------------------------------------|-----------------|----|
| Executable File Input File: C:\Documents and Se                                                                         | ttings\wi                                                       | Encryption List |    |
| Output Path: C:\Documents and Se                                                                                        | ttings\wi 🗾                                                     | 2               |    |
| Ha Please select ou<br>✓ Verify Passwor<br>✓ Embed C:\Documents a<br>Speed Preferer<br>✓ Enable Share<br>✓ Use DogConve | tput path for encrypted files                                   |                 |    |
| Constraint Se                                                                                                    | Original or res     OutputSSP     Output     Vb     E     E24FO |                 | ×M |
| Data File Set                                                                                                    |                                                                 |                 |    |

4. ในส่วนของ Hardware Parameter กำหนดรายละเอียดต่างๆให้กับซอฟต์แวร์ จากนั้นเลือก Add to

Encryption List (เครื่องหมายลูกศร)

| 32-bit Windows Application E                                                                                                    |                  |
|----------------------------------------------------------------------------------------------------|------------------|
| PartNo: MICRODOG-W3                                                                                                    | S2-SHELL 4.0.9.0 |
| Image: Case of the case of the case o |                  |

\*\*\* ในส่วน Password ต้องใส่ให้ตรงกับที่เราได้ตั้งค่า Password ใหม่

\*\*\* ในส่วนของ Interval (second) เป็นการตั้งเวลาในการตรวจสอบฮาร์คล็อก ทุกๆ วินาทีตามที่เราได้ตั้งก่า

| R 32-bit Windows Application Encryp | tion           |                 |
|-------------------------------------|----------------|-----------------|
| PartNo: MICROD                      | OG-W32-SHELL 4 | .0.9.0          |
| Executable File                     | ] [            | Encryption List |
| Input File:                         |                |                 |
| Output Path:                        |                | CSharpDemo.exe  |
| Overwrite file if it exists         |                |                 |
| Hardware Parameter                  | $\Rightarrow$  |                 |
| Verify Password Password:           |                |                 |
| Speed Preference Verify Data        |                |                 |
| 🔽 Enable Share Cascade: 0           |                |                 |
| Use DogConvert Function             |                |                 |
| Advanced                            | ×              |                 |
| Constraint Setting(No Constraint)   |                |                 |
| Message Setting(Display Message)    |                |                 |
| Data File Setting(No data file set) |                |                 |
|                                     |                |                 |

## 5. กดเลือกในส่วนของ Protect (รูปกุญแจ)

| PartNo: MICRODOG-W32-                                                                                                    | SHELL 4.0.9.0    |
|----------------------------------------------------------------------------------------------------|------------------|
| Executable File                                                                                                    | Encryption List  |
| Input File:    Dutput Path:  Output Path:  Output Path:  Hardware Parameter Verify Password Password:  F Embed Interval (second):  120 | Win32_Bounce.exe |
| Speed Preference                                                                                                    |                  |
| Advanced  Advanced  Constraint Setting(No Constraint)  Setting(Display Message)  Data File Setting(No data file set)                   |                  |

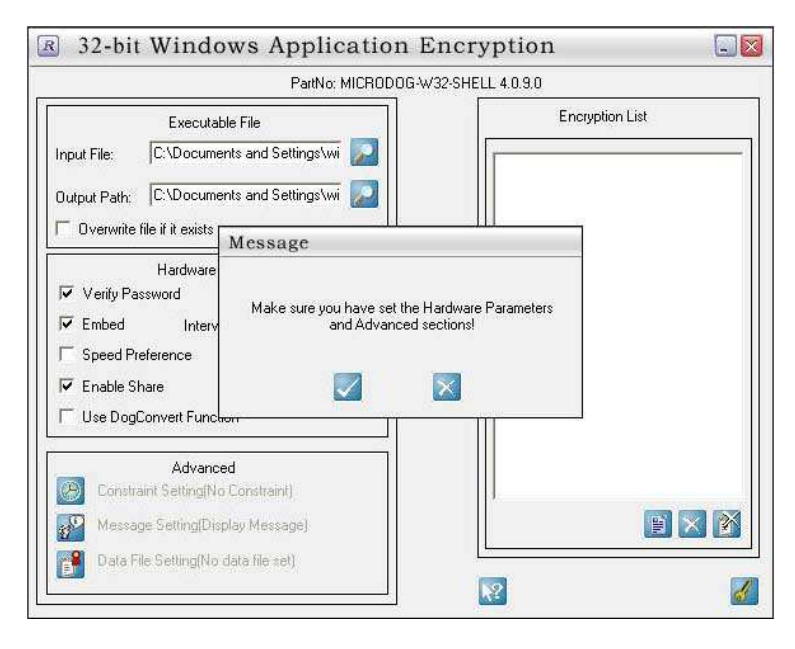

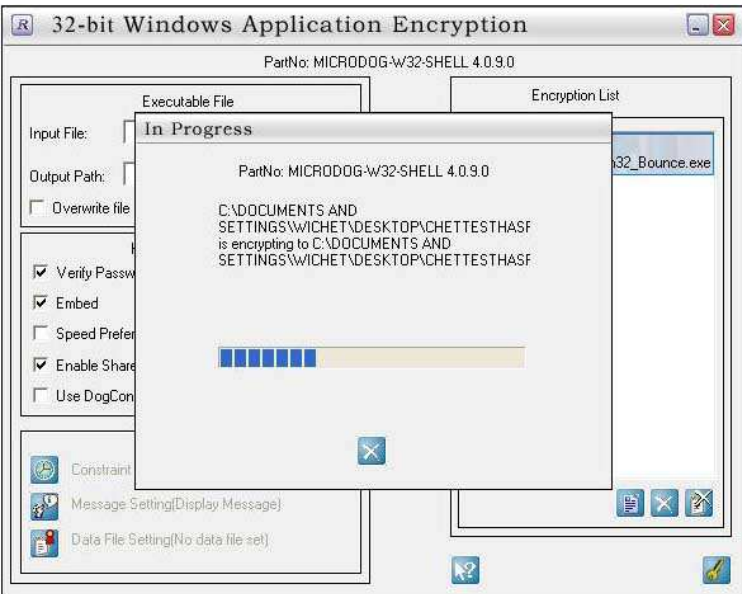

เสร็จขั้นตอนการล็อก ทดสอบโปรแกรมที่ผ่านการล็อก บันทึก Project งาน